# Central Vaccination Clinics: TrackVax Quick Start Guide (Vials)

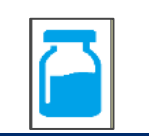

Note: When scanning ensure the field in the bottom of the screen is active (green). If it is red, click the field before scanning.

Instructions: Scan a Valid Vaccine Barcode ....

Click here to scan source label ...

Instructions: Scan a Valid Vaccine Barcode .

### Notes

Process Steps

Follow Instructions on-screen:

\*NB Each Staff member MUST login at the start of the day to 'ACTIVATE' themselves for the Day OR CVC Admin can 'ACTIVATE' Staff at the start of the day

| 1       | LOGIN ·                                                                                                    | ogin user name/scan of<br>badge and password<br>ogin at start of day should<br>Activate' the user for the day                                                                                                    | Login Details from CVC Admin<br>Passwords can be reset by CVC<br>Admin but forgotten passwords<br>require TrackVax Support.                                                                                       |
|---------|----------------------------------------------------------------------------------------------------|----------------------------------------------------------------------------------------------------|----------------------------------------------------------------------------------------------------|
| 2       | CVC Admin only                                                                                                    | <ul> <li>Select "Staff" from Main menu</li> <li>Highlight staff members you wish to<br/>'activate' for today</li> <li>Select "Activate" button to activate</li> <li>If "Staff" not visible then select "Find<br/>Staff" from menu and then highlight<br/>and "Add Locally" to add to Local List</li> </ul> |                                                                                                    |
| 3       | Stock Management<br>Receive Vaccines                                                                                                    | <ul> <li>Scan vaccine boxes (for some vaccines you may be asked to Enter Qty of Vials per box)</li> <li>(1) Click "Save" for each box, when all boxes scanned (2) clice "Load Boxes" and click "Back to return to main menu</li> </ul>                                                                     | <ul> <li>**NB Two scans still in place         <ol> <li>Receive the Vaccines in<br/>GS1Covax App to upload<br/>to Salesforce &amp;</li> <li>Receive vaccines to load<br/>stock in TrackVax</li> </ol> </li> </ul> |
| 4       | <ul> <li>A Scan vaccine box- not the vial.</li> <li>Enter Qty of Vials you are labelling*</li> <li>Scan staff badge of "Labelled by" and<br/>"Checked By" and Select "Print". Apply Flag<br/>and label to vial(s)</li> <li>AA Optional If you wish to associate a vial to<br/>a vaccination bay (enter in 'Supply Labelled<br/>Vials screen') OR Select 'Issue Vials' from Main<br/>menu and Select or Scan the vial, Enter<br/>vaccination bay number and Click "Issue Vial"</li> <li>* NB: For Pfizer there is a prompt to scan the Saline or the batch and expiry date can be keyed in</li> </ul> |                                                                                                    |                                                                                                    |
| 5<br>Re | eturn Empty Vial or Tray                                                                                                    | <ul> <li>Scan Empty Vial Label and Enter</li> <li>If you are discarding doses you record a reason from the List p</li> <li>Check Vial Yield and Click "Retu</li> <li>To make amendments (CVC ad or CVC Duty function required)</li> </ul>                                                                  | er Vial Yield<br>need to<br>rovided<br>urn VIAL"<br>Ask Vaccinators to write<br>the yield on the vial<br>label (on white space)                                                                                   |

### **Repeat Steps 3 to 5 as required**

#### Central Vaccination Clinics: TrackVax Quick Start Guide (Vials CVC ADMIN) 77052021

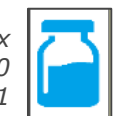

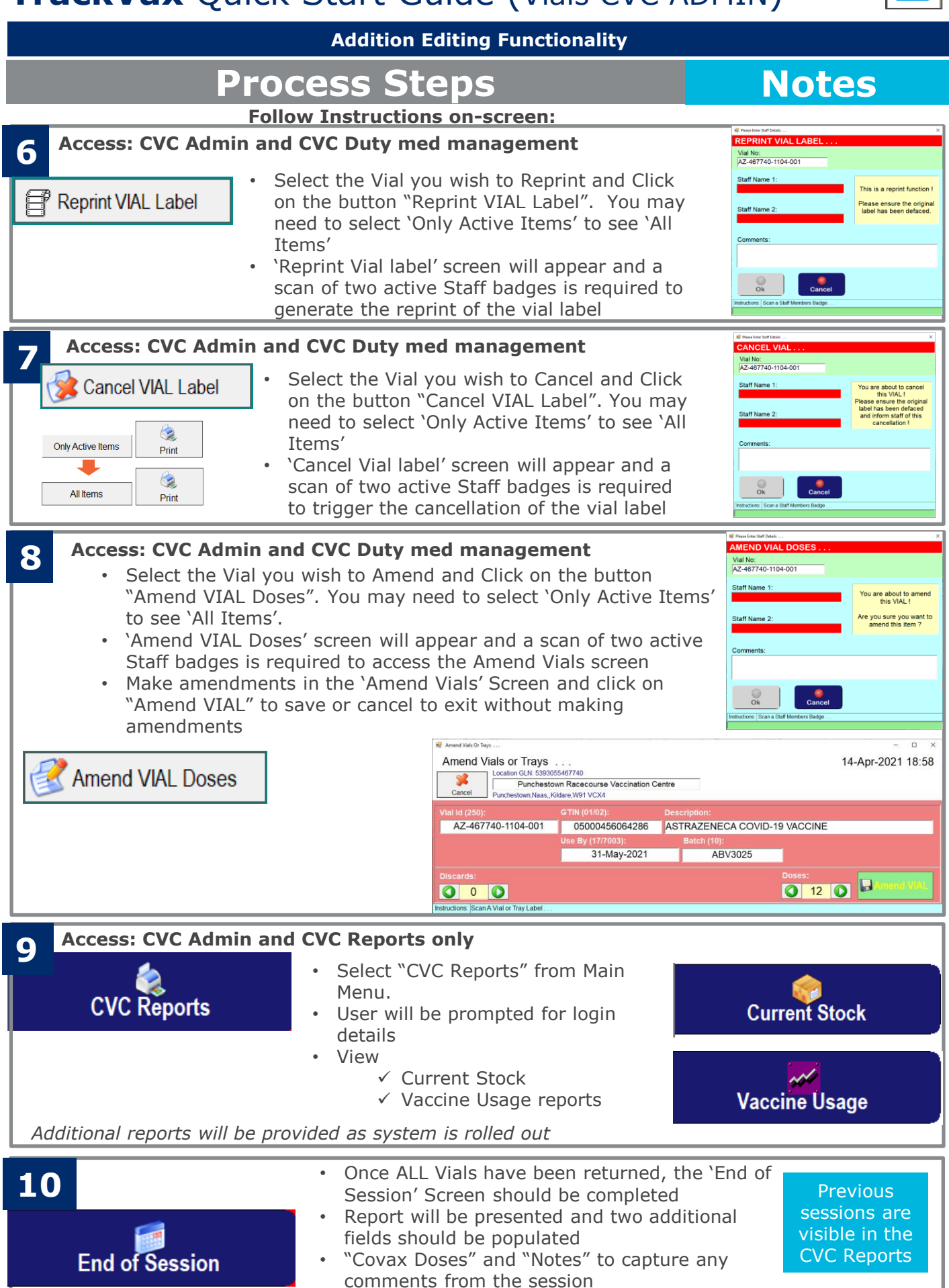

• When finished click "Save"

# Central Vaccination Clinics: TrackVax Quick Start Guide (Vials CVC ADMIN)

**Addition Editing Functionality** 

Notes

### **Process Steps**

Follow Instructions on-screen:

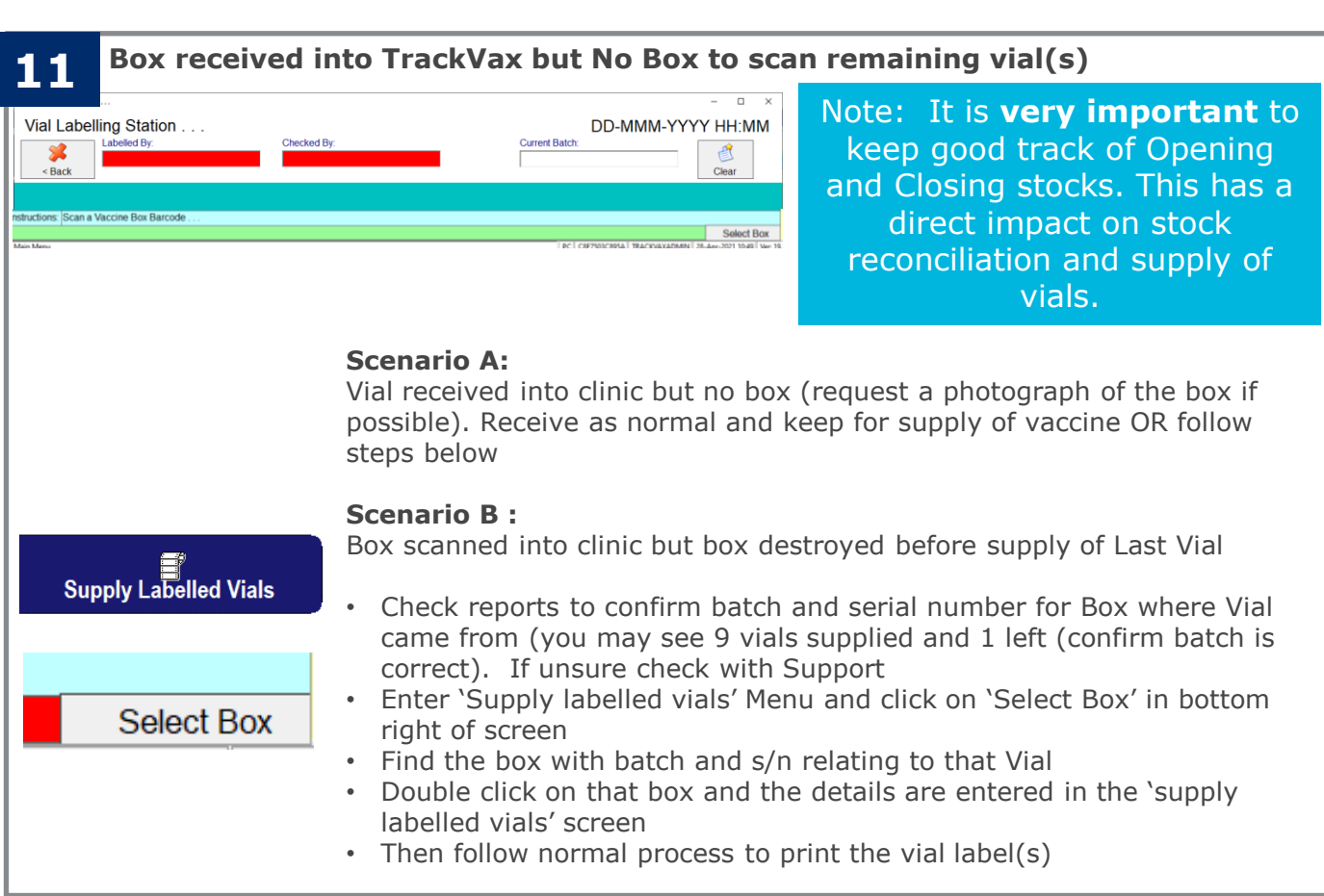

\* For stock related amendments only please contact: <u>trackvaxstock@gs1ie.zendesk.com</u>

### Central Vaccination Clinics: TrackVax Site Readiness Checklist (Before install)

### NIO Approval

- Identify Pharmacy site lead
- Approval from NIO/HSE required (including agreed date for installation)

#### Hardware

- Laptop connected to Raw Broadband
- Barcode Scanner (one per laptop)
- Label Printer (Zebra 300dpi) (one per laptop)

#### Consumables:

- White Labels (102mm x36 mm)
  - (\*Order Numbers depend on operational mode syringe or vials) (Syringe Ratio 14:1 plus contigency, Vial Ratio 1:1, plus contingency.)
- Vial Flag Label (38mmx174mm)
  - (\*Order Numbers depend on operational mode- vials only, ratio 1:1 plus contingency)

### • Software:

- TrackVax (provided by GS1 Ireland)
- Zebra Label printer is set as default printer
- Datto Access for GS1 Ireland Remote Access

#### • Vaccines:

- Box to scan (or picture of a vaccine box barcode) to test TrackVax